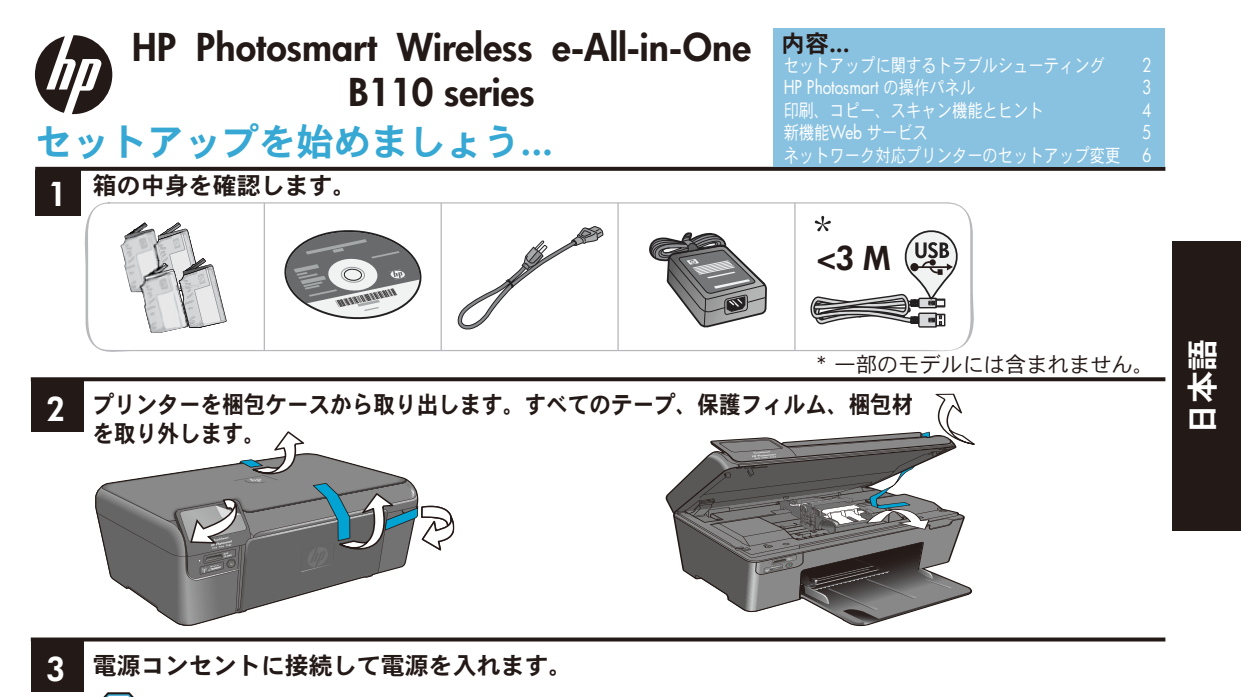

🚺 重要!USB ケーブルは画面の指示があるまで<mark>接続しない</mark>でください。

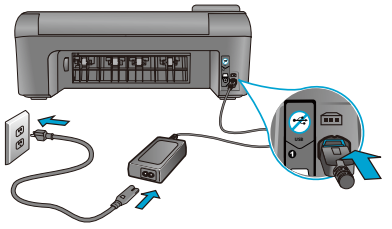

電源コードとアダプターを接続します。

## 4 セットアップウィザードに従います。

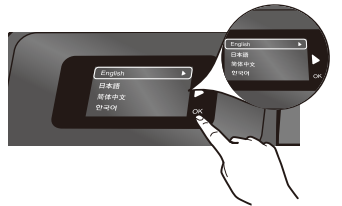

画面に表示される指示に必ず従ってください。ネット ワーク対応プリンターの接続やプリントカートリッジ の取り付け方法など、HP Photosmartの設定および接 続方法をガイドします。

CD/DVD ドライブを搭載していないコンピューター の場合は、www.hp.com/support にアクセスしてソ フトウェアをダウンロードし、インストールしてく ださい。

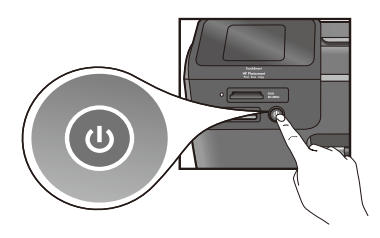

 <sup>(</sup>) を押して HP Photosmart の電源を入れます。

## WiFi Protected Setup (WPS)

この HP Photosmart はボタンを押すだけで簡単に無 線の設定ができる WiFi Protected Setup (WPS) の をサポートしています。

- セットアップ中に WPS に関する画面が表示されたら、WPS ルーターがある場合はルーターのWPS ボタンを押します。接続が正常に行われると、プリンターのワイヤレス LED が点灯します。
- または、プリンターの画面に表示されるセットアップ ウィザードに従います。本ガイド内の詳細も参照して ください。

#### HP Photosmart の登録

www.register.hp.com サポート情報をいち早く入手できます。

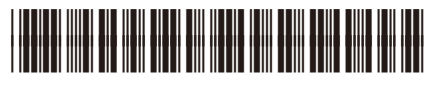

CN245-90069

## セットアップに関するトラブルシューティング

## HP Photosmart の 電源が入らない 場合...

Ш

#### **電源コードを確認します。**方法:

- 電源コードがプリンターと電源アダプターの両方にしっかり接続されていることを確認します。電源コードが正しく接続されていれば電源 LED が点灯します。
- 電源タップを使用している場合は、電源タップの電源が入っていることを確認します。または、プリンターを電源コンセントに直接接続します。
- 電源コンセントが正常に機能しているかどうかテストします。正常に機能する電気器具を接続し、 電源が入るかどうか確認します。電源が入らない場合は、電源コンセントに問題があります。
- スイッチ付きの電源コンセントにプリンターを接続している場合は、コンセントの電源が入っていることを確認します。
- プリンターの電源を切り、電源コードを抜きます。電源コードをもう一度差し込み、
   ボタンを押してプリンターの電源を入れます。
- ② ボタンを速く押し過ぎないようにご注意ください。ボタンは1回だけ押してください。 プリンターの電源が入るまで数分かかることがあります。このため、③ ボタンを何度も押 すとプリンターの電源が切れてしまう場合があります。
- 3. 上記の手順をすべて実行しても問題が解決しない場合は、HP サポートに連絡してサービス を受けてください。または www.hp.com/support にアクセスしてください。

## 印刷できない場 合...

## Windows

## HP Photosmart がデフォルト プリンターとし て設定されていることを確認します。方法:

- 1. Windows タスクバーで**スタート**。
- 2. コントロールパネルの順にクリックし。
- 3. 次の項目を開きます。
  - デバイスとプリンター (Windows 7)
  - プリンタ (Vista)
  - プリンタと FAX (Windows XP)

プリンターアイコンの横にチェックマークの 入った丸マークが付いているかどうか調べま す。付いていなければ、プリンター アイコン を右クリックし、メニューから[通常使うプリンタ に設定]を選択します。

## それでも印刷できない場合、または Windows ソフトウェアのインストールに失敗した場合:

- コンピューターの CD-ROM ドライブから CD を取り出した後、コンピューターと プリンターとの接続を解除します。
- 2. コンピューターを再起動します。
- 一時的にすべてのソフトウェアファイアー ウォールを無効にし、すべてのウイルス 駆除ソフトウェアを終了ます。
- プリンターソフトウェア CD をコン ピューターの CD-ROM ドライブに挿入 し、画面の指示に従ってプリンターソフ トウェアをインストールします。USB ケー ブルは指示があるまで接続しないでくだ さい。
- インストールが完了したら、コンピュー ターと無効にしたまたは終了したセキュ リティソフトウェアをすべて再起動しま す。

Mac

### ソフトウェアをいったんアンインストール し、再インストールします。

アンインストーラーは、この HP Photosmart 専用の HP ソフトウェアコンポーネントをす べて削除します。アンインストーラーは他の プリンターやプログラムと共有するコンポー ネントは削除しません。

### ソフトウェアをインストールするには:

- 1. プリンターとコンピューターとの接続を 解除します。
- アプリケーション: Hewlett-Packard フォル ダーを開きます。
- HP アンインストーラをダブルクリックし ます。画面上の指示に従います。

### ソフトウェアをインストールするには:

- CD をコンピューターの CD ドライブに 挿入します。
- デスクトップで CD を開き、HP インス トーラをダブルクリックします。
- 3. 画面上の指示に従います。

## HP Photosmart の操作パネル

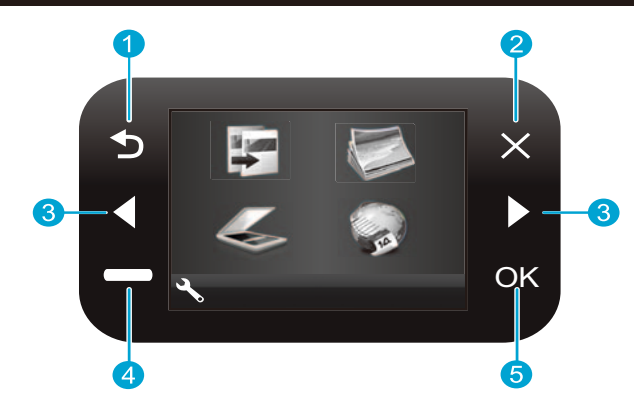

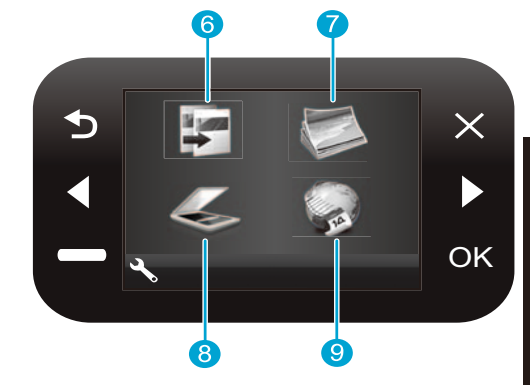

日本語

- 2 キャンセル 現在の操作の中止、変更前の設定の復 元、現在選択されている写真の選択解除に使用し ます。
- 3 方向キー メニューオプションの選択および写真の 選択に使用します。左キーは左または上に移動しま す。右キーは右または下に移動します。
- 4 セットアップ [ホーム] 画面の [セットアップ] メニューを開きます。その他のメニューでは、表 示されているメニューに関するオプションを選択 します。
- **5 OK** メニュー設定、値、または写真を選択します。

- 6 ⊐ピー [ホーム] 画面で [コピー] メニューを開いて カラーやコピー枚数を選択します。
- 7 写真 [ホーム] 画面で [写真] メニューを開いて写真 を編集、印刷、保存します。
- 8 スキャン [ホーム] 画面で [スキャン] メニューを開 いて接続したコンピューターまたはメモリカードに スキャンします。
- 9 Apps [ホーム] 画面で [Apps] メニューを開いて、 コンピューターを使用しないで Web 上の情報に アクセスして印刷します。

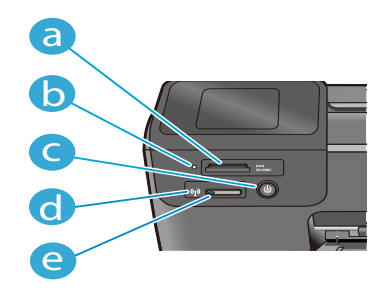

る メモリカードスロット
 トスロット用 LED
 ご 電源ボタン
 ロイヤレスが有効になるとワイヤレス LED が点灯します。
 ワイヤレス ボタン [ワイヤレス] と [Web サービス] メニューを開きます。

# 機能とヒント

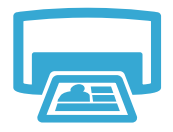

印刷

Ш

- メモリカードの写真を様々なサイズと用紙に直接印刷します。プリンターのディスプレイ にある**写真**メニューを使用して写真を閲覧、自動補正、選択します。
- 文書と写真を接続されたコンピューターのソフトウェアアプリケーションから印刷します。
- 新しいカートリッジを装着するときは、必ず先に保護用のプラスチックを外してください。
- HP Photosmart をセットアップして初めて使用するときは、必ずプリンター同梱のインク カートリッジを装着してください。これらのカートリッジはプリンターの初めてのご使用 に合わせて特別に調合されています。
- インク残量が十分にあることを確認します。推定インクレベルを確認するには、プリンターのディスプレイでセットアップ、ツール、推定インクレベルの表示の順に選択します。
- フォトカートリッジまたはフォトブラックカートリッジはこのコンピューターには対応していません。

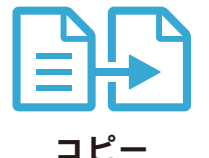

- カラーコピーとモノクロ コピーを行います。プリンターのディスプレイにあるコピー メニューを使用して、カラー、原稿サイズ、サイズ変更、品質設定(「エコノミー」も選 べます)、用紙サイズ、コピー枚数などを選択できます。
- 印刷面を下にしてガラス面の右下隅に合わせて原稿(1枚もしくは薄い原稿)をセットします。
- 本のように原稿が厚い場合は、プリンターのカバーを取り外します。印刷面を下にして ガラス面の右下隅に合わせて原稿を置きます。可能ならば、背景が白くなるように原稿上 にプリンターのカバーをかぶせます。

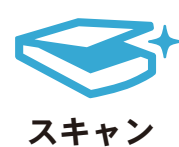

- 写真またはドキュメントをスキャンします。プリンターのディスプレイにあるスキャン メニューを使用して、PC にスキャン、カードにスキャン、または再印刷を選択します。
   続いて、印刷面を下にしてガラス面の右下隅に合わせて原稿をセットします。写真をファ イルに保存、写真を電子メールに添付または PDF ドキュメントの中から必要なスキャンの ショートカットを選択します。
- 接続されたのコンピューターにスキャンする場合は、スキャンファイルの保存先など、さまざまな調整と選択が行えるスキャン用ソフトウェアが開きます。
- スキャンの品質を高めるため、ガラス面と原稿押さえを清潔に保ってください。汚れや跡が付いているとスキャナはそれをスキャン画像の一部として検出して処理します。

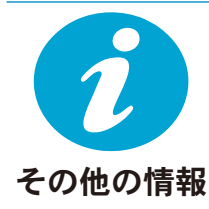

### 各種マニュアルについて

追加の製品情報は HP Photosmart ソフトウェアとともにインストールされるオンスクリーン ヘルプおよび Readme ファイルに記載されています。

- オンスクリーンヘルプでは、製品の機能とトラブルシューティングについて説明しています。オンスクリーンヘルプには、製品の仕様、法律上の注意事項、環境、規制、サポート 情報、および Web 上の様々な情報へのリンクもあります。
- Readme ファイルには、HP サポート契約情報、オペレーティング システムの要件、および製品についての最新の更新情報が含まれています。

オンスクリーン ヘルプにコンピューターからアクセスするには:

- Windows XP、Vista、Win 7:スタート > すべてのプログラム > HP > Photosmart B110 series > ヘルプをクリックします。
- Mac OS X v10.4 Finder: ヘルプ > Mac ヘルプをクリックします。ライブラリメニューから HP 製品ヘルプを選択します。
- Mac OS X v10.5 および 10.6 Finder: ヘルプ > Mac ヘルプをクリックします。ヘルプ ビューア で [ホーム] ボタンをクリックしたまま、HP 製品ヘルプを選択します。

## 新機能 Web サービス

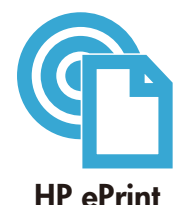

## HP ePrint の使用方法

HP ePrint を使用するには、プリンターをインターネットに接続しておく必要があります。

- HP Photosmart 前面パネルのワイヤレスボタンを押します。
- プリンターのディスプレイからWebサービスメニューを選択します。このメニューでは、 サービスを有効または無効にしたり、プリンターの電子メールアドレスを表示したり、情報ページを印刷したりできます。

## どこでもプリント

HP の無料 ePrint サービスを使用するといつでもどこからでも電子メールを使って簡単に印刷できま す。コンピューターまたはモバイル デバイスから電子メールをプリンターの電子メール アドレス に転送するだけで、電子メール メッセージとプリンターが対応する添付ファイルを印刷できます。

- HP ePrint は本プリンターに付属していませんが、アップデートすることで簡単に追加できます。詳細については、www.hp.com/go/ePrinterCenter を参照してください。
- 添付ファイルは、元のフォントやレイアウトオプションによってはファイルを作成した ソフトウェアによる表示とは異なって印刷される場合があります。
- 本サービスの製品アップデートは無償で提供されます。特定の機能を使用できるようにするには、アップデートが必要になる場合があります。

## プリンターは保護されています

不正な電子メールを防ぐために、HP はプリンターにランダムな電子メールアドレスを割り当てます。 このアドレスは絶対に公開されることなく、デフォルトではメールの送信元に返信しないように設定 されています。HP ePrint には業界標準のスパム フィルター機能が備わっており、電子メールと添付 ファイルを印刷専用フォーマットに変換してウィルス感染や有害なコンテンツを制限しています。

• HP ePrint サービスは電子メールの内容によるフィルタリングを行いません。このため好ましくない素材や著作権を持つ素材の印刷まで防止することはできません。

#### コンピューターを使用しない Web 印刷

プリンターのディスプレイで Apps アイコンを選択して家族全員が使えるページを印刷できます。

- クイックフォームはその場で使用できるアプリケーションです。カレンダー、手帳、グラ フ用紙、さらにはパズルも印刷できます。
- Web から他のアプリケーションを追加できます。
- 本サービスの製品アップデートは無償で提供されます。特定の機能を使用できるようにするには、アップデートが必要になる場合があります。

#### HP ePrinter センター Web サイトの使用

HP の無料 ePrinter センター Web サイトを使用すると、HP ePrint により高いセキュリティを 設定したり、本プリンターに電子メールを送信できる電子メールアドレスを指定したり、他の HP アプリケーションを取得したり、その他の無料サービスにアクセスしたりできます。

詳細情報と使用条件については、ePrinter センター Web サイト www.hp.com/go/ePrinterCenter をご覧ください。

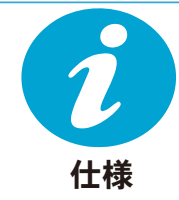

#### 電気的仕様

注:HP 提供の電源アダプター以外は使用しないでください。

- 電源アダプター:0957-2280
- 入力電圧: 100 ~ 240 Vac (+/- 10%)
- 入力周波数: 50-60 Hz (+/- 3Hz)
- 電力消費:24W(平均)

#### インクの使用

- 初期化。プリンターとカートリッジの印刷準備をします。
- プリント ヘッドのサービス。プリントノズルをきれいにインクの流れをスムーズに保ちます。

また、使用済みカートリッジ内にはある程度のインクが残っています。詳細については、 www.hp.com/go/inkusage を参照してください。

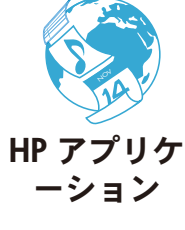

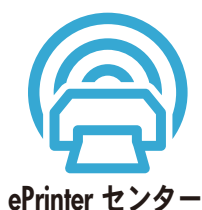

# ネットワーク対応プリンターのセットアップ

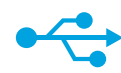

## USB から Wireless

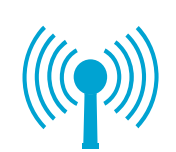

Ш

## USB 接続からワイヤレス ネットワーク接続への変更

プリンターとコンピューターを最初に USB 接続でセットアップした場合は、次の手順に 従ってワイヤレスネットワーク接続に変更することができます。

## Windows

USB 接続からワイヤレス接続に変更するには:

- スタート、HP、Photosmart B110 series、 USB から Wireless の順にクリックしま す。USB ケーブルは指示があるまで接続 しておいてください。
- ディスプレイの画面の指示に従って操作 します。
  - 次の画面に移動するには次へをクリックします。
  - 表示中の画面で必要な詳細情報を取得 するには、ヘルプをクリックします。

## Mac

USB 接続からワイヤレス接続に変更するには:

- HP Photosmart の前面パネルでワイヤ レスボタンを押してプリンターのディ スプレイに [ワイヤレス] メニューを 表示します。
- ワイヤレス設定を選択して、ディスプレイのワイヤレスセットアップウィ ザードを選択します。
- ワイヤレス セットアップ ウィザード の手順に従ってプリンターを接続し ます。
- プリンターを追加するには、システム環境設定を開き、プリントとファクスを選択し、+ボタンをクリックします。リストからプリンターを選択します。

ソフトウェアのイ ンストール中にプ リンターが検出さ れない場合... **ワイヤレスプリンターのセットアップに関するトラブルシューティング** プリンターがネットワークに接続されていることを確認します。

**ワイヤレスネットワークテスト**を実行してプリンターがネットワーク上に存在することを 確認します。

方法:

- 1. HP Photosmart の前面パネルで**ワイヤレス**ボタンを押してプリンターのディスプレイに **ワイヤレス**メニューを表示します。
- 2. ディスプレイの ワイヤレス ネットワーク テストの実行を選択します。
- 3. ワイヤレスネットワーク テストレポートが自動的に印刷されます。レポートを確認し ます。
  - テスト中に不合格だった項目はレポートの上部に記載されます。
  - [診断概要]には実行したすべてのテストとプリンターテストの合否が記載されます。
  - ネットワーク名 (SSID)、ハードウェアアドレス (MAC)、IP アドレスを調べるには [概要の表示] を表示します。

プリンターがネットワークに接続されていない場合:

- ワイヤレスボタンを押してプリンターのディスプレイにワイヤレスメニューを表示します。ワイヤレス セットアップ ウィザードを開きます。
- 2. 画面に表示される指示に従います。

**ワイヤレス接続のその他の設定方法については、**ワイヤレス簡単接続サイト www.hp.com/go/wirelessprinting (英語) をご覧ください。

6

## 接続に関する問題の解決

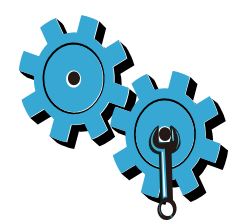

**間違ったネットワークを選択したか、ネットワーク名 (SSID) を正しく入力しなかった** これらの設定が正しいことを確認してください。

#### WEP キーまたは WPA 暗号化キーを間違って入力した

- ネットワークに暗号化を使用している場合、キーを入力する必要があります。これらは大 文字小文字を区別します。入力が正しかったことを確認してください。
- ネットワーク名 (SSID) または WEP/WPA キーがインストール中に自動的に検出されず、 またそれらが不明なときには、検索に便利なネットワーク診断ユーティリティをダウン ロードできます。
- ネットワーク診断ユーティリティは Windows XP SP3、Vista、または Windows 7 OS 搭載のコンピューター上で実行します。コンピューターはネットワークにワイヤレスで接続してください。ネットワーク診断ユーティリティをダウンロードするにはwww.hp.com/go/wirelessprinting(英語)にアクセスしてください。

#### ルーターに問題がある

本製品とルーターの再起動を試みるため、電源を切ります。次に電源を再度入れます。

#### コンピューターがネットワークに接続されていない。

コンピューターが HP Photosmart と同じネットワークに接続されていることを確認します。

#### コンピューターが Virtual Private Network (VPN) に接続されている

VPN を一時的に無効にしてから、インストールを続けてください。VPN に接続されているということは、別のネットワーク上に存在しているようなものです。ホーム ネットワークを越え てプリンターにアクセスするには、VPN を接続解除する必要があります。

#### セキュリティソフトウェアが通信をブロックしている

コンピューターにインストールされているセキュリティソフトウェア(ファイアーウォール、 ウイルス駆除、スパイウェア駆除)がプリンターとコンピューター間の通信をブロックしてい る可能性があります。HP 診断ユーティリティがインストール中に自動的に実行され、ファイ アーウォールがブロックしている通信を知らせるメッセージが表示されます。ファイアー ウォール、ウイルス駆除、またはスパイウェア駆除アプリケーションを一時的に接続解除し、 インストールを正常に完了できるかどうか確認してください。セキュリティアプリケーション はインストールの完了後に再度有効に設定する必要があります。

UDP ポート 427 (Windows) 経由の通信を許可するようにファイアーウォールを設定します。

#### ソフトウェアのインストール後

プリンターは正常にインストールされているが、印刷上の問題が起きている場合:

- ルーター、プリンター、コンピューターの電源を切ります。次にルーター、プリンター、 コンピューターの順に電源を入れます。
- 電源を再投入しても問題が解決しない場合は、ネットワーク診断ユーティリティ (Windows) を実行します。
- www.hp.com/go/wirelessprinting(英語)にアクセスしてネットワーク診断ユーティリティ をダウンロードし、実行します。

| HP 製品                  | 限定保証期間                                                                                                    |
|------------------------|----------------------------------------------------------------------------------------------------|
| ソフトウェア メディア            | 90 日                                                                                                    |
| プリンタ                   | 1 年                                                                                                    |
| プリントまたはインク カートリッジ      | HP インクが空になった時点か、カートリッジに記載されてい<br>る「保証期限」のいずれか早い時点まで。本保証は、インクの<br>詰め替え、改造、誤使用、または不正な改修が行われた HP イ<br>ンク製品には適用されません。 |
| 印字ヘッド(顧客が交換可能な製品にのみ適用) | 1 年                                                                                                    |
| アクセサリ                  | 90日                                                                                                    |

#### A. 限定保証の有効範囲

- 1. Hewlett-Packard (以下 HP) は、ご購入日から上記の指定期間中、設計上および製造上の不具合のないことを保証いたします。
- 2. HP のソフトウェア製品に関する保証は、プログラムの実行エラーのみに限定されています。HP は、製品操作によって電磁波障害が引き起こされた場合は保証しません。
- 3. HP の限定保証は、製品の通常使用により発生した欠陥のみを対象とします。下記に起因する不具合を含むその他の 不具合には適用されません。
  - a. 不適切なメンテナンスや改修
  - b. 他社により提供またはサポートされているソフトウェア、部品、またはサプライ品の使用
  - c. 製品使用外の操作
  - d. 不正な改修や、誤使用
- 4. HP ブリンタ製品に HP 製品以外のインク カートリッジやインクを詰め替えたカートリッジを使用した場合は、保証の対象、または HP サポートの対象から外れます。ただし、プリンタの故障や損傷が HP 製以外の詰め替え用インクカートリッジの使用によって発生した場合は HP は標準時間と実費にて特定の故障または損傷を修理いたします。
- 5. HP は、保証期間中に HP の保証対象となる製品の不良通知を受け取った場合、HP の判断に従って製品を修理また は交換するものとします。
- 6. HP の保証対象となる欠陥製品の修理や交換が適用範囲で行えない場合、HP は、欠陥通知を受け取ってからしかる べき期間内に購入代金返還を行います。
- 7. HPは、お客様が欠陥製品を HPへ返却するまでは、修理、交換、返金を行う義務はないものとします。
- 交換製品は、新品、またはそれに類する製品で、機能的には少なくとも交換に出された製品と同等のものとします。
   HP 製品は、パーツ、コンポーネントや素材を再利用して製造する場合がありますが、これらの性能は新しいものと 同等です。
- 10. HP の限定保証は、HP 製品が販売されているすべての国と地域で有効とします。出張修理などの追加保証サービス 契約については、HP 製品販売国/地域における正規の HP サービス センタ、または正規輸入代理店までご相談ください。
- B.保証の限定

国/地域の法律によって認められる範囲内で、当社および第三者の納入業者のいずれも、保証条件、製品品質、およ び特定の目的に関して本保証以外に明示的または黙示的に保証をすることはありません。

- C. 限定責任
  - 国/地域の法律によって認められる範囲内で、本保証に規定された救済が、お客様のみに限定された唯一の救済になります。
  - 2. 本保証に規定された義務を除いて、HPまたは第三者は、損傷について、直接的、間接的、特別、偶発的、必然的であるかどうか、あるいは、契約、不法行為、その他の法的理論に基づくかどうかに関わらず、またそのような損傷の可能性を説明しているかどうかに関わらず、責任は負わないものとします。.
- D. 国/地域ごとの法律
  - 本保証によって、お客様に特定の法的権利が付与されます。この権利は、米国およびカナダについては州ごとに、その他の国については国ごとに付与されることがあります。
  - 2. この保証書の内容と国/地域の法律が整合しない場合、本保証書は地域の法律に合致するように修正されるものとします。このような国/地域の法律の下で、一部の警告文と限定保証はお客様に適用されない場合があります。たとえば、米国の複数の州、また米国以外の政府(カナダの州を含む)などでは、以下のとおりとなります。
    - a.本保証書の警告文と限定保証を、お客様の法廷権利の制限からあらかじめ除外する場合があります (例:イギリス)。
    - b. その他に製造元が保証を認めないことや限定を設けることとについて規制すること。
    - c. お客様に追加の保証権利を提供すること、製造業者が責任を逃れられない暗黙の保証期間を規定すること、および暗黙の保証期間に対する限定を認めないこと。
  - 本保証の条項は法律の及ぶ範囲内までとし、除外、制限、または修正などはしないものとします。また、義務づけられた法的権利は、お客様への HP 製品の販売に適用されます。